### 數位鑑識與資料救援前瞻性研究

主講人: thx (張道弘)

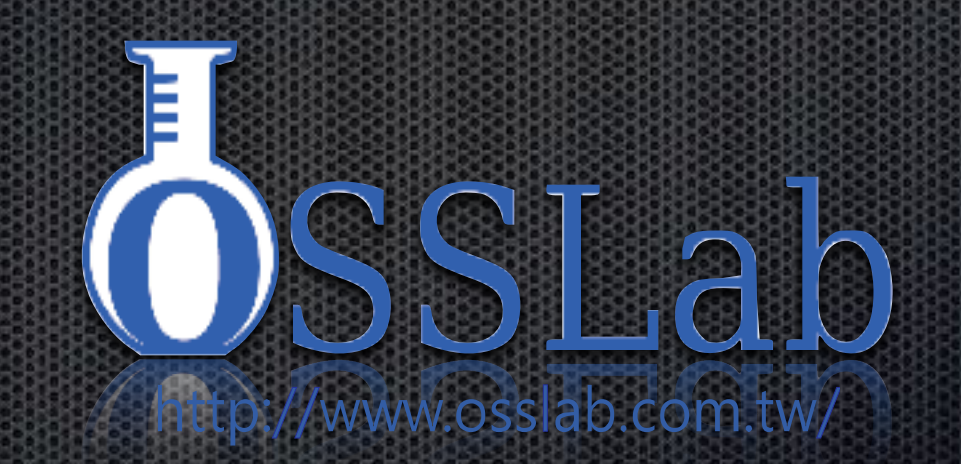

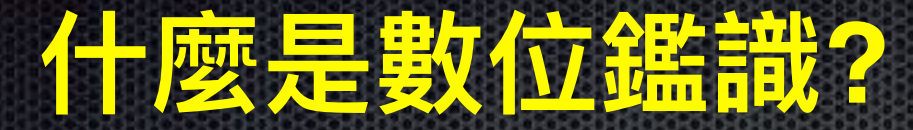

數位鑑識也稱為電腦鑑識,是一門有效解決資通
 安全與電腦犯罪難題的科學。

其定義為:以一定程序保存、識別、抽取、記載 及解讀電腦或網路媒體...。

數位鑑識以及偵查的方式,在案件的偵查,透過
 軟體並有流程,拿取一些儲存於儲存裝置,可有

# 司法單位所用的儲存媒體鑑識技術

 使用:Encase,Winhex,R-Studio,
 FTK imager,Helix Live CD,純軟體 做邏輯區分析處理。

資料讀取出來,純做數值運算,撈取資料
 如果是主流 File System 現行商用軟體已非常成
 熟.技術公開透明。

### 數位鑑識技術生活化應用

### 以下狀況也會運用到數位鑑識技術,但無故以不正 方法侵犯隱私知悉之他人秘密,即為妨害秘密罪

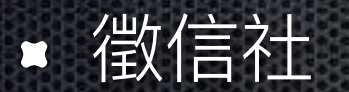

- 商業或特務間諜
- 公司管理人員查詢使用者電腦行為

### 數位鑑識法理性流程

# 由於數位證據容易被修改,因此若要做為法律證物, 要有一定流程,校驗程序以保障證物沒被修改。 在設計數位鑑識軟體上因此需加入

▪ 專案管理。

▪ 對每次數位證據操作有記錄。

對主數位證物檔有 HASH 記錄,以確保數位證據沒被修改。

### 困難度高的數位鑑識

基層的警員及偵查隊如需處理更高技術層次數位鑑 識,須透過專門的偵查部門才有設備跟研究人員以 進行取證,會嚴重影響到辦案進度,並且只有重大 案件才能取用這些資源。

事實上,透過了解底層技術原理及運作模式,可用 普通設備或軟體達到接近專業的效果。

### 高難度鑑識:ATA 加密與解密

加密為 ATA 規範的一部分,用於保護硬碟資料。ATA 密碼 長度為 32 位元,包括:User Password 和 Master Password (Master Password 僅用於解除 User Password 而並不會鎖住硬 碟)。

ATA 密碼的設置是由 ATA Protocol "Security SetPassword" 指令 組完成的。執行 Security Set Password 指令後,在硬碟下次重新 啟動後密碼就會生效。

ATA Password 存在電路版上外也記錄在碟片模組上 (在碟片上 的故朝體+參數通稱為模組),因此更換電路版無法解密。

ATA 密碼保護的硬碟初始化 ATA 待命訊號正常,但僅回應有限的 ATA 指令,如設備識別型號指令,序號識別指令等等,但不允許

### ATA 加密與解密

用戶如何判斷硬碟被設定 ATA 加密?

- 硬碟在 BIOS 中可以正確識別(包括型號,序列號,LBA 等等)。
- 所有的扇區都不可讀取(發生 ABRT 錯誤)。
- BIOS 可能會提示要求輸入密碼或者直接給出硬碟被密碼 保護的訊息;當使用系統安裝碟或者 DOS 啟動碟讀取硬 碟時會停止,並提示錯誤訊息,如 Xbox 1 一代的 8 GB Seagate 硬碟就啟用 ATA 加密,在一般電腦上必須解密 才可使用。

### 解開 ATA 加密硬體設備 使用昂貴設備處理如 ACELab PC3000 UDMA Acelab 由俄國 Таганрогского 無線電工程學院 ТРТИ

教授於 1991 成立,為最早逆向工程硬碟指令公司

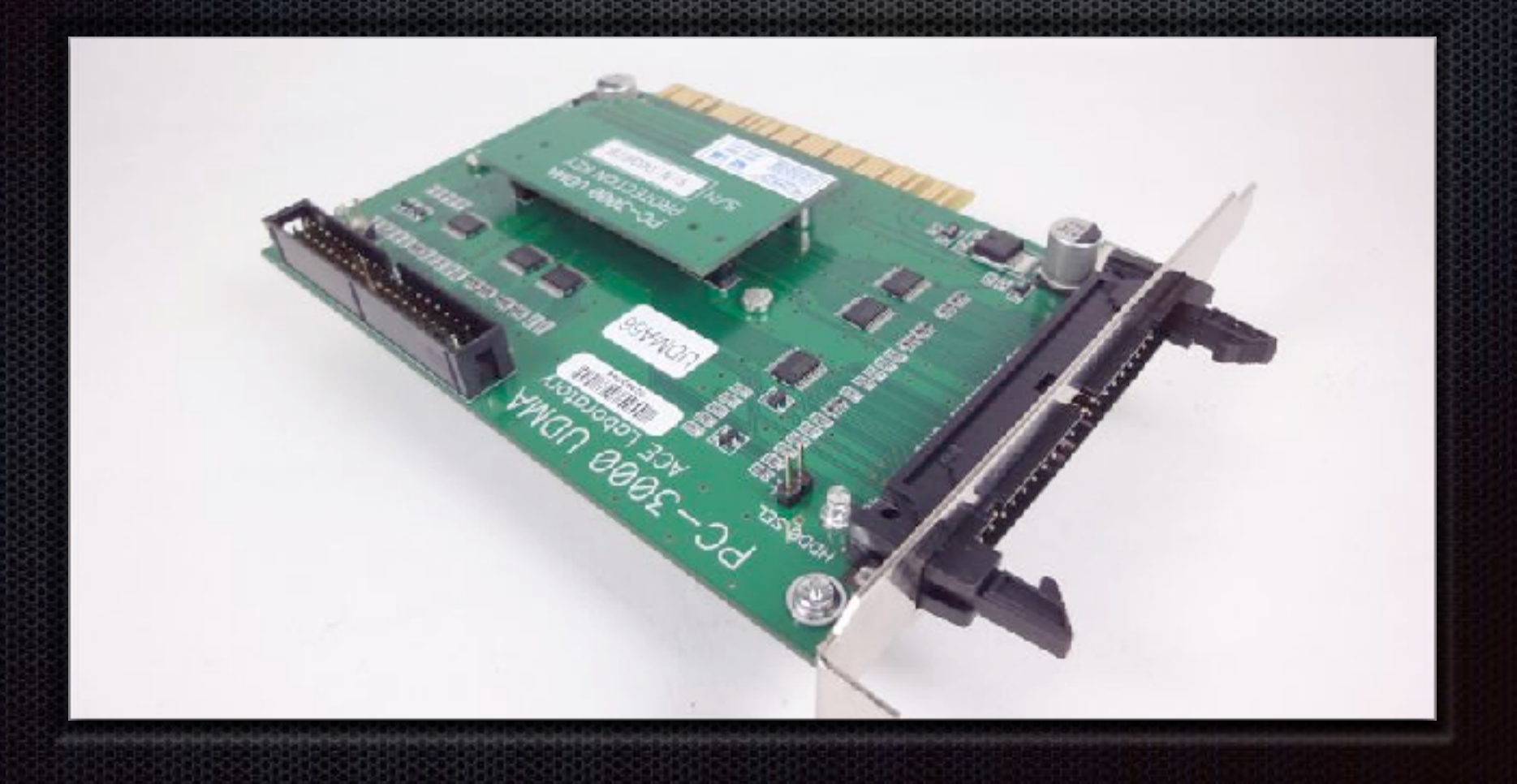

# 使用一般軟體解開 ATA 加密

- 需要能直接發送ATA Command。HBA 需要關掉AHCI 模式.建議最好用IDE 硬碟介面控制卡。
- 軟體使用Victoria for windows + MHDD in dos可直接發送 ATA Command 指令。

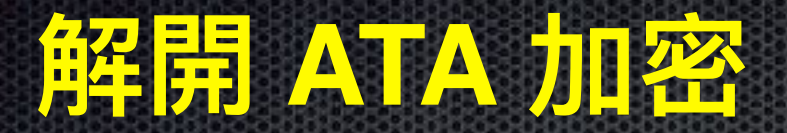

11

TTD ANNE TONE ABBT IDNE UNCR BBK ERR INDX CORR DREQ DISC WRFT DIDT BUSY TWDC WD1200BEVS-08RST2 ] [ 234,441,648] [

#### MHDDDeid

NDC ND1200BEVS-06RST2 LBA:234,441,648 DIOS SN: ND-UXEX07318797 FW:08.01608 CACHE:8192KB Supports: LBA18 HPA AAN DLNC LBA MS16 DMA (UDMA6, NUDMA2) SMART: Enabled SelfTest: Supported ErrorLog: Supported Security: high, ON. Size = 114473NB

WARNING: THIS DRIVE IS LOCKED BY ATA PASSUORD

MHDD>

I Take a screenshot : ([18)

1 28:86:5

在MHDD下 顯示 硬碟已被加密

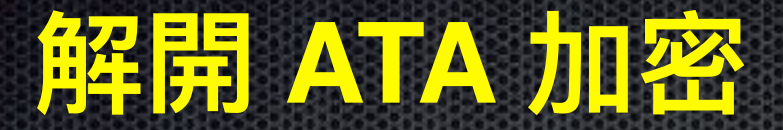

| LINE 1: RESET                                      |  |
|----------------------------------------------------|--|
| LINE 2: WAITNESY                                   |  |
| LINE 3: REGS = \$45 500 \$00 \$44 \$57 \$40 \$80   |  |
| LINE 4: WAITHESY                                   |  |
| LINE 5: REGS = SD6 S01 SHE S4F SCZ SA0 SD0         |  |
| LINE 6: WAITHESY                                   |  |
| LINE 7: CHECKORQ                                   |  |
| LINE 8: SECTORSPRON = CS.BIN                       |  |
| LINE 9: NEES = \$05 \$01 \$8P \$4P \$C2 \$A0 \$80  |  |
| LINE 10: WAITABST                                  |  |
| LINE 11: CHECKDRQ                                  |  |
| LINE 12: SECTORSTO = 21.BIN                        |  |
| LINE 13: REGS = \$05 \$01 \$8F \$4F \$CZ \$40 \$80 |  |
| INE 14: WAITHBSY                                   |  |
| LINE 15: CHECKDRQ                                  |  |
| LINE 16: SECTORSTO = 22.DIN                        |  |

hill done. HDD>\_

執行如圖 ATA Command 指令集

產生出 21.bin 及 22.bin 兩個檔案此為硬碟模塊檔

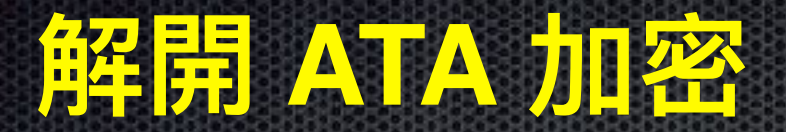

|    | UltraEr    | dit - (G  | 122  | 80N] |      |         |       |      |      |      |     |        |     |     |       |     |      |     |       |               |         |       |
|----|------------|-----------|------|------|------|---------|-------|------|------|------|-----|--------|-----|-----|-------|-----|------|-----|-------|---------------|---------|-------|
| 1  | 🔒 Eile     | Modif     | fica | ⊆e.  | TC.8 | Light 1 | rinci | Ð    | oget | to   | Ymu | alizza | E F | grm | do    | Col | onna | - M | lecgy | o Script      | Avenas  | te Fr |
| E. | 10 I I I I | +         | 1 68 | 100  | 100  | 10      | 6 I G |      | 1.5  | 11   | -   | 222    | 10  |     | E     |     | Sec. | De. | 2     | 4001          |         | .90   |
| 1  | -          | -         |      |      | -    |         | -     | -    | 271  | -    |     | -      | -   | 1.0 |       |     | -    | -   | -     |               |         |       |
| 1  | _          | _         | _    |      | _    |         | 100   | 80 ° | 6.2  | 20   | w.  | R. 8   | 2   |     | 1 820 | 8   |      |     |       |               |         |       |
| 12 |            |           |      |      |      |         |       |      |      |      |     |        |     |     |       |     |      |     |       |               |         |       |
|    | 22.8       | 14 ×      | c    |      |      |         |       |      |      |      |     |        |     |     |       |     |      |     |       |               |         |       |
|    |            |           | Q.   | 1    | 2    | 3       | 4     | 5    | 6    | 7    | 8   | 2      | ۵.  | b   | 0     | d.  | 0    | 1   |       |               |         |       |
| 0  | 00000      | 000h #    | FA   | 00   | 00   | 01      | 08    | 00   | 00   | 00   | 0.2 | 0.2    | 00  | 0F  | 32    | 0C  | CA   | FA  | 1     | Q             | 2       | .Ê0   |
| 0  | 000000     | 1.0012    | OA.  | 32   | OA.  | 01      | 41    | 46   | 05   | 01   | 00  | 00     | 22  | 00  | 64    | 00  | 00   | 01  |       | .Z AT.        |         | I     |
| 0  | 000000     | 20h+      | 60   | 0.2  | 12   | 00      | 22    | 00   | 0A   | 00   | 00  | 00     | 00  | 00  | 00    | 00  | 00   | 00  | .1    | · · · · * · · |         |       |
| 0  | 000000     | 30012     | 00   | 00   | 00   | 01      | 20    | 01   | 037  | 037  | 01  | 02     | 02  | OA. | 01    | 02  | 00   | 02  |       | · · · · · ·   |         |       |
| 10 | 00000      | 400h II   | 0.2  | 0.6  | 01   | 00      | 77    | FF   | 0.2  | 0.3  | 50  | 01     | 15  | 01  | 01    | 01  | 0.4  | 40  | 1     |               |         |       |
| 10 | 000000     | 5.00% = 1 | 03   | 00   | 01   | 00      | 00    | 00   | 00   | 05   | 00  | 00     | 00  | 00  | 00    | 22  | 22   | 00  |       |               |         | 22-   |
|    | 00000      | 60th II   | 00   | 00   | 00   | 12      | 03    | 12   | 00   | 00   | 00  | 05     | 00  | 00  | 00    | 00  | 00   | 1E  | 1     |               |         |       |
|    | 000000     | 720121    | 00   | 00   | 00   | 00      | 00    | 00   | 00   | 00   | 00  | 40     | 00  | 2.4 | 00    | 07  | 00   | 12  | 1.1   |               |         |       |
| 10 | 00000      | 80011     | 00   | 00   | 00   | 00      | 08    | 00   | 00   | 00   | 00  | 00     | 00  | 00  | 01    | 00  | 00   | 00  | 4     |               |         |       |
| 0  | 00000      | 900h = 1  | 00   | 00   | 00   | 07      | 00    | 01   | 02   | OD   | 00  | 00     | 00  | 00  | 00    | 00  | 00   | 00  |       |               |         |       |
| 10 | 000000     | = 10 Cm   | 00   | 01   | 0.5  | 00      | 0.5   | 01   | 00   | 01   | 00  | 00     | 00  | 00  | 00    | 00  | 00   | 00  |       |               |         |       |
| 0  | 000000     | both ::   | 00   | 00   | 00   | 00      | 00    | 01   | 57   | 44   | 43  | 20     | 57  | 44  | 31    | 32  | 30   | 30  |       |               | IDC ND3 | 200   |
| 10 | 00000      | 00th # 1  | 42   | 45   | 5.6  | 53      | 29    | 30   | 38   | 52   | 53  | 54     | 32  | 20  | 20    | 20  | 20   | 20  | 1     | BEVS-08       | BST2    |       |
| 10 | 000000     | d00h = 1  | 20   | 20   | 20   | 20      | 20    | 20   | 20   | 20   | 20  | 20     | 22  | 20  | 20    | 20  | 20   | 20  | 1.1   |               |         |       |
| 0  | 00000      | eDha      | 20   | 20   | 00   | 00      | 00    | 00   | 00   | 00   | 00  | 01     | 53  | 70  | 42    | 70  | 4C   | 70  |       |               | SIE     | SIL!  |
|    | 00000      | 20012     | 5.0  | 4.0  | 40   | 42      | 40    | 47.  | 43   | 3.9  | 52  | 32     | 35  | 48  | 45    | 51  | 33   | 40  | 12    | PRODUCTION    | TR2VH2  | NUG   |
| 10 | 00001/     | 00051     | 00   | 20   | 20   | 20      | 20    | 20   | 20   | 20   | 20  | 20     | 22  | 20  | 20    | 20  | 31   | 31  | 4     |               |         | 11    |
| 0  | 00001      | 1.00% 2 1 | 20   | 30   | 32   | 20      | 32    | 30   | 30   | 37   | 00  | 00     | 00  | 00  | 00    | 00  | 00   | 00  |       | -02-200       | 17      |       |
| 10 | 00001      | 2205 =    | 00   | 00   | 00   | 00      | 00    | 00   | 00   | 00   | 0.0 | 0.0    | 00  | 0.0 | 0.0   | 0.0 | 0.0  | 0.0 | 4     |               |         |       |
|    | 00001      | 30012     | 00   | 00   | 00   | 00      | 00    | 01   | 07   | 00   | A.5 | C1     | DA. | 83  | 40    | 22  | AD   | 70  |       |               | - "AO"N | e=-3  |
| 10 | 00001      | 400h II   | RD   | C1.  | 63   | D8      | ES.   | FC   | 98   | A.E. | 31  | 07     | 20  | 83  | 46    | 78  | 87   | 20  | 1.1   | HÃ-08003      | 181. PF | 28.2  |
|    | 00001      | 530h = 1  | 27   | -64  | 28   | -6.3    | 32    | 32   | 35   | 12   | 38  | E.5.   | 35  | 9D  | 0.0   | 0C  | 02   | 8C  |       | çd*c2Žt       | 1 4.2   |       |
| 10 | 00001/     | 60h+      | 88   | 20   | E7   | CF      | E3    | 71   | 0E   | FB   | 33  | 24     | 58  | 84  | 49    | AC  | 47   | BE  | 4     | . olaq.       | 0.34X_J | 0%    |
|    | 00001      | 700s ::   | 55   | SC.  | 05   | 18      | 60    | EC.  | 51   | 10   | 08  | 40     | 01  | 40  | 00    | 00  | 00   | 00  | 4     | U\ 11         |         |       |
|    | 00001/     | 60011     | 00   | 01   | 30   | 00      | 00    | 0.5  | 00   | 64   | 00  | 14     | 22  | 32  | 00    | 00  | 00   | 0F  | 4     |               | d 2.    |       |
|    | 000011     | 900s = :  | 00   | 01   | 02   | 00      | 40    | 00   | 20   | 01   | 32  | 00     | 22  | 00  | 33    | 22  | 00   | 00  |       | 8.,           | .20     | 12    |
| 10 | 00001/     | althe     | 00   | 00   | 00   | 01      | 00    | 00   | 00   | 00   | 00  | 00     | 00  | 00  | 00    | 00  | 00   | 00  | 1     |               |         |       |
|    | 000013     | bother    | 00   | 00   | 00   | 00      | 00    | 00   | 00   | 00   | 00  | 00     | 00  | 00  | 5.0   | 30  | 50   | 30  |       |               |         | DOOD  |
| 10 | 00001/     | -00th =   | 5.8  | 58   | 5.8  | 5.8     | 58    | 58   | 58   | 58   | 58  | 58     | 58  | 58  | 58    | 58  | 58   | 58  | 1     | XXXXXXXXX     | DOCCOC  | XXX   |
| 0  | 00001      | d00h = :  | 50   | 3.0  | 50   | 3.0     | 50    | 3.0  | 3.0  | 3.0  | 30  | 50     | 35  | 3.0 | 30    | 30  | 50   | 3.0 | 2     | 2000000       | 000000  | DOOD  |
| 0  | 00001/     | eDhill    | 58   | 58   | 58   | 58      | 58    | 58   | 58   | 58   | 58  | 58     | 58  | 58  | 01    | 01  | 01   | 01  | 1     | XXXXXXXXX     | XXXXXX  |       |
|    | 00001      | £205 = 1  | 01   | 00   | 00   | 00      | 00    | 00   | 00   | 00   | 00  | 01     | 05  | 00  | 31    | 00  | 00   | 01  |       |               |         |       |

用 UltraEdit 打開 22.bin

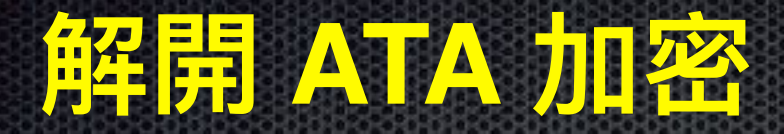

- 密碼起始位置可能不同,但排列與長度是相似。
- 0x137 偏移位置 07指出 ATA 加密等級。
- 紅色區域為User Password使用者密碼。
- 綠色區域為Master Password主密碼。
- 選擇紅色+綠色區域並另存檔案。
- 執行 Victoria in Windows。

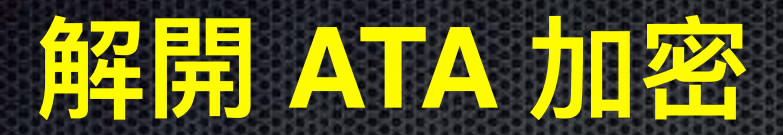

| I man 1 a | concer to job draip |                 |         |          |                   |                           | 77 26 19              |
|-----------|---------------------|-----------------|---------|----------|-------------------|---------------------------|-----------------------|
| Glandard  | CMART   Turke       | Advanced        | Calur   |          |                   | Q ALL @ PULL of 17th      | 211                   |
| line day  | blassed D           | Olace .         | Date    | 414      | -                 | Find                      | . II :                |
| Vender    | IN ADDRESS 13       | LIANE           | пака    | A1       | - ADF             | Secondary * 🗆 stars       | and the second second |
| NVILLE    | ID 0265*            | INLAIA          | 0110    | 0016     |                   |                           | DIGER                 |
| NYIGIB    | ID 0265*            | INTATA          | 0170    | 0376     | - P 05/           | 127 St. Moter             |                       |
| Nyidia    | 10 0366             | INT ATA         | nse n   | INF?     | and all an end    |                           | _                     |
| NVIGIA    | ID 0306*            | INTALA          | 0970    | UB/2 105 | protocoularia     | Lea, Mar Mar Gb. 4, 👽 FMT |                       |
| NVIU IB   | ID 0261*            | Int ATA         | DOCD    | IN IN IN | A -1 A 1          | I ME                      | S ∋ec                 |
| INVITUR-  | 02.0201-            | In ala          | 1124111 | - musz   |                   | 1 BA/M                    |                       |
|           |                     |                 |         | N 899-   | Acoustie in baio  | cement & EAD'er           | Lo. 1                 |
|           |                     |                 |         | w u      | n 21              | iaaatijaz 🚽 🐑 🖙ek         | F3                    |
|           |                     |                 |         |          | 21 P-             | O VERN                    |                       |
|           |                     |                 |         | 174      | <b>⊘</b>   ≫   II | (C)                       | Foset                 |
|           |                     |                 |         |          |                   | C PC.                     |                       |
|           |                     |                 |         | · · · ·  | 0.01055           | J of C Badl               |                       |
|           |                     |                 |         | (Income) |                   | MINING MINI               |                       |
|           |                     |                 |         | CHR IS   |                   |                           |                       |
|           |                     |                 |         | - Case   |                   |                           | Fi Vet                |
|           |                     |                 |         | C HILL   |                   | Mactor ( High Eraco       | Linear                |
|           |                     |                 |         | Lots     | Jinoth @          | ur Oka Erra               |                       |
| Ucen BIS  | J     LB-0.48 (1)   | - received      | EC.     | Pascorr  |                   | and Change and            | -                     |
| 2 :Eve    | Selfades            | 👱 rocele        |         | pere     | . · J             | F                         | Ener.                 |
|           |                     | In the second   |         |          | INTO PERSON AND   |                           | 22 22                 |
| ELUN II   | w feorin ona        | <b>Una</b> tion |         |          |                   |                           | <u>an</u> m           |
| 22-26-39  | P.O eccess track    | os Dato 17      | NH AH C | 765      |                   |                           | 🗆 40                  |
| 22:26:15  | PI Dic Gean .       |                 |         |          |                   | 243                       | LUBDA                 |
| 22.26.13  | Nvizio/12 C2651, B  | . 5 0/DEV. I    | 3/F. >. | )        |                   |                           |                       |
| Sec. 14.  | N-40101 CLOEPER R.  | -S 11.1 (EVA 1  | 4.1     | 1        |                   | 1.44                      | a spine               |
|           |                     |                 | Y       |          |                   |                           |                       |

#### 必需以PIO方式連接硬碟

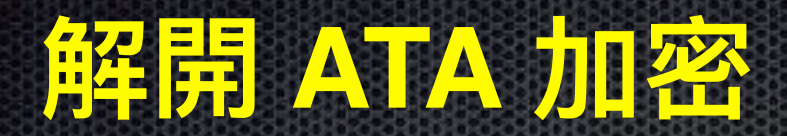

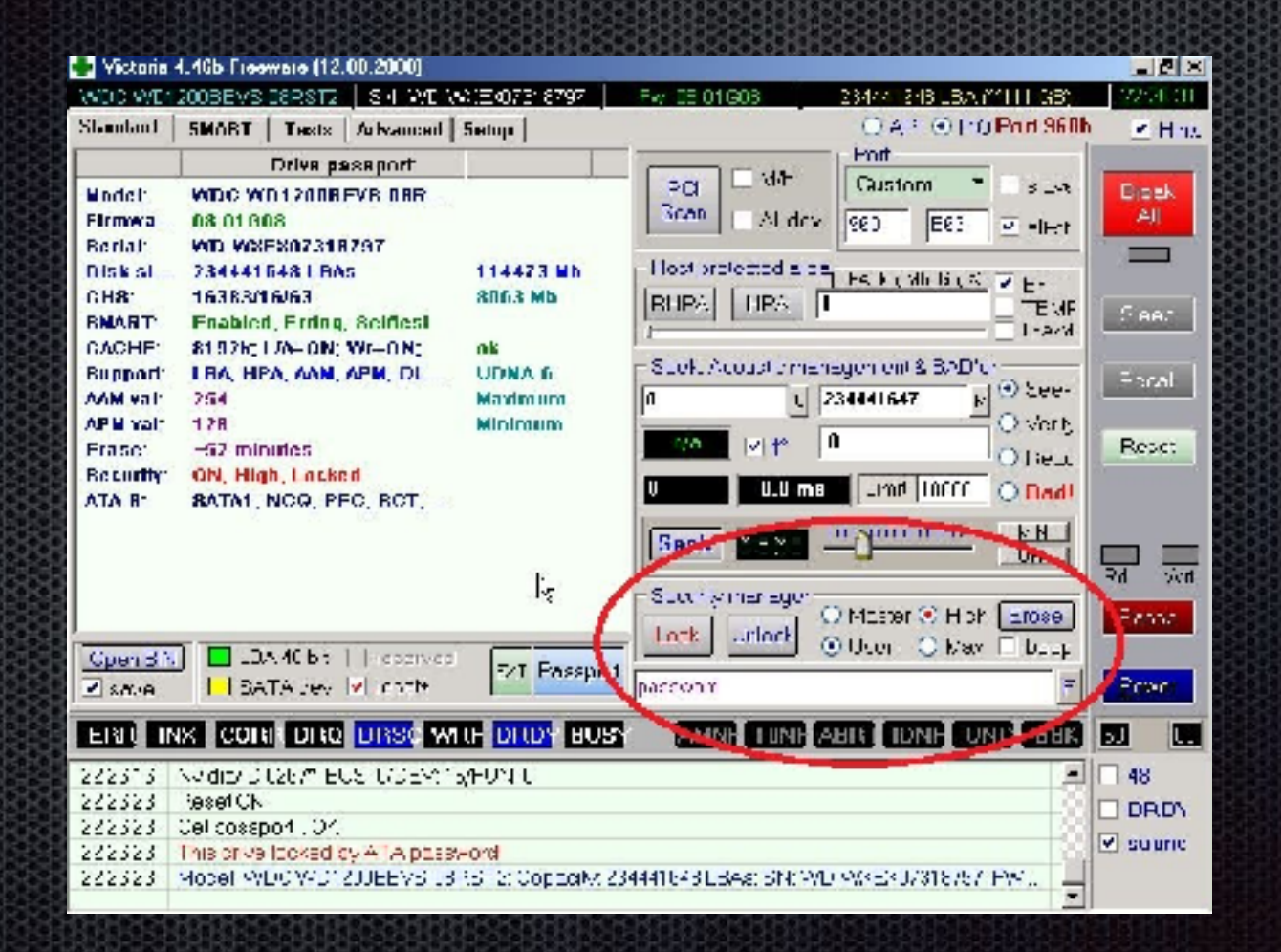

點擊右下F鍵導入密碼檔

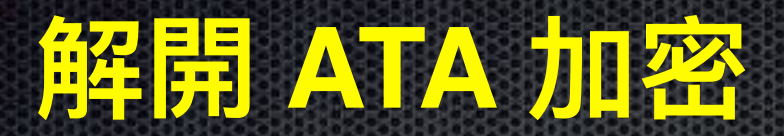

|                                       |                                                                                       |                               |                                |                                                                                                    | a second                    |
|---------------------------------------|---------------------------------------------------------------------------------------|-------------------------------|--------------------------------|----------------------------------------------------------------------------------------------------|-----------------------------|
| itandaad                              | SMAII   Tests   Advanced                                                              | Satup                         |                                | O AH ⊙ Hu Purt 950h                                                                                                    | ¥ I m                       |
|                                       | Drive passport.                                                                       |                               | - 10-500-F                     | Pot                                                                                                    |                             |
| Nodel.<br>Firmwa<br>Serial:           | WDC WD12000EVG-80R<br>08.01608<br>WD-WXEX07010797                                     |                               | PGI - */*<br>SGA1 - All dev    | Custom  Custom Custom C | Eleak<br>All                |
| Disk Bi<br>CHB:<br>SWART <sup>-</sup> | 234441840 LUAa<br>16383/16/63<br>Enabled, Erring, Selflesi                            | 114479 ND<br>8063 Mb          | - Hospedanias da<br>RHRA (HRA) | 0%, ch, v = 0 = 3/1 ≤ 5/7<br>  1 = 31<br>  3847                                                                                                    | <u>[]-eo</u>                |
| Support<br>All val                    | ытаак, шитон, читон,<br>цвл, нил, лли, лиш, dl<br>264<br>130                          | UD MA 6<br>Maximum<br>Minimum | - Seek Albusiomon              | Covernant & BAD'er                                                                                                    | ້າອຼວ                       |
| erase.<br>Becurib<br>ATA-N            | -92 moutes<br>OFF<br>SATA1 NGO, PEC, SCT,                                             |                               | V≕ VI(* _<br>0 0.0 ms          | U O ∹esx<br>■ _r:# C000 O Budi                                                                                                    | Davel                       |
| <u>Oper BIN</u><br>Z Fova             | EA 4060 received<br>SATA cive ▼ ####                                                  | att Pacoper                   | Secondy microger               | O Millarian (O Hind   <u>Ercae</u><br>O use   O Miller II beop<br>I                                                                                                    | La 9-<br>Face<br>Face       |
| HI II I                               | C LOB THE DBSC W                                                                      | IF DISDY N                    | Annual TINN A                  |                                                                                                    |                             |
| -7717<br>-20717<br>3.2718<br>:2710    | Uterk complete<br>Sent proses addare the best<br>PoD containg constitution<br>Read OK | ya USH ( law-l                |                                |                                                                                                    | L 411<br>E D RDN<br>E sound |
| 2.9718                                | Galphasann ON 🛛 🔥                                                                     | 25                            |                                |                                                                                                    |                             |

成功解除ATA Password

# 原理: 28 bit ATA Command Set

| Word | Name    | Description                                                                                                    |
|------|---------|----------------------------------------------------------------------------------------------------|
| 00h  | Feature | In ATA/ATAPI-7 this was the Feature register. Each transport standard shows how the<br>Feature field is mapped for proper functionality. The transport documents also show                                                                  |
|      |         | how 28-bit commands are mapped differently from 48-bit commands.                                                                                                    |
| 01h  | Count   | In ATA/ATAPI-7 this was the Sector Count register. Each transport standard shows how the Count field is mapped for proper functionality. The transport documents also show how 28-bit commands are mapped differently from 48-bit commands. |
| 02h  | LBA     | (MSB) In ATA/ATAPI-7 this was the LBA Low, LBA Mid, LBA High, and                                                                                                    |
| 03h  |         | Device (3:0) Registers. For many commands this is the address                                                                                                    |
| 04h  |         | of first logical sector to be transferred. Bits 47:28 shall be cleared (LSB) to zero for 28 bit commands. Each transport defines how these 48-bits are mapped to the appropriate fields or registers.                                       |
| 05   | Device  | In ATA/ATAPI-7 this was the Device register. This standard includes bits 3:0 of the ATA/ATAPI-7 Device register as a part of the LBA field. Each transport standard shows how the Device field bits 7:4 are mapped for proper functionality |
|      | Command | Bit 7:0 - The command number goes here.                                                                                                    |

# 數據恢復資料數據導引

#### 對於讀取不良的硬碟,通常需要專業的數據導出設備才能達到目 的,主要概念為跳過不可讀出的區域。有下面幾種方法:

- ATA Hardware Reset
- ATA Software Reset
- Power Reset
- 磁頭區 Zone 計算,可關閉不正常讀寫頭運作

# UDMA DE 強拷資料操作畫面

| os ol reacinos                                                                                                    |                      | • 1      |         |
|----------------------------------------------------------------------------------------------------|----------------------|----------|---------|
| Juni size                                                                                                    | (1. 10020202)        | 256      | Sector  |
| - Timeouts                                                                                                    |                      |          |         |
| Walng for reacticess in . 'III mode                                                                                                    | () 1 <b>11</b> () () | 10000    | 107     |
| Waiting for reactness in UDMA mode                                                                                                    | (05000)              | 2000     | m*      |
| Waiting for readiness after power ON                                                                                                    | (0600000)            | 25000    | mo      |
| Walling for reaccess after Soft Level                                                                                                    | (060000)             | 2000     | m.      |
| Waiting for reactiness after Hard Flesser                                                                                                    | (060000)             | 10000    | mo      |
| Execute solid<br>Sollware resel<br>Hardware resel<br>Tom of Am dive's cover<br>Initia realization<br>Recarictation<br>Disable "AutoFickeetor" while reading (HDD RAM)<br>Disable read ork-obead |                      |          | -       |
|                                                                                                    |                      | X Cancel | Acres 1 |

# 強拷機自製硬碟斷電電路

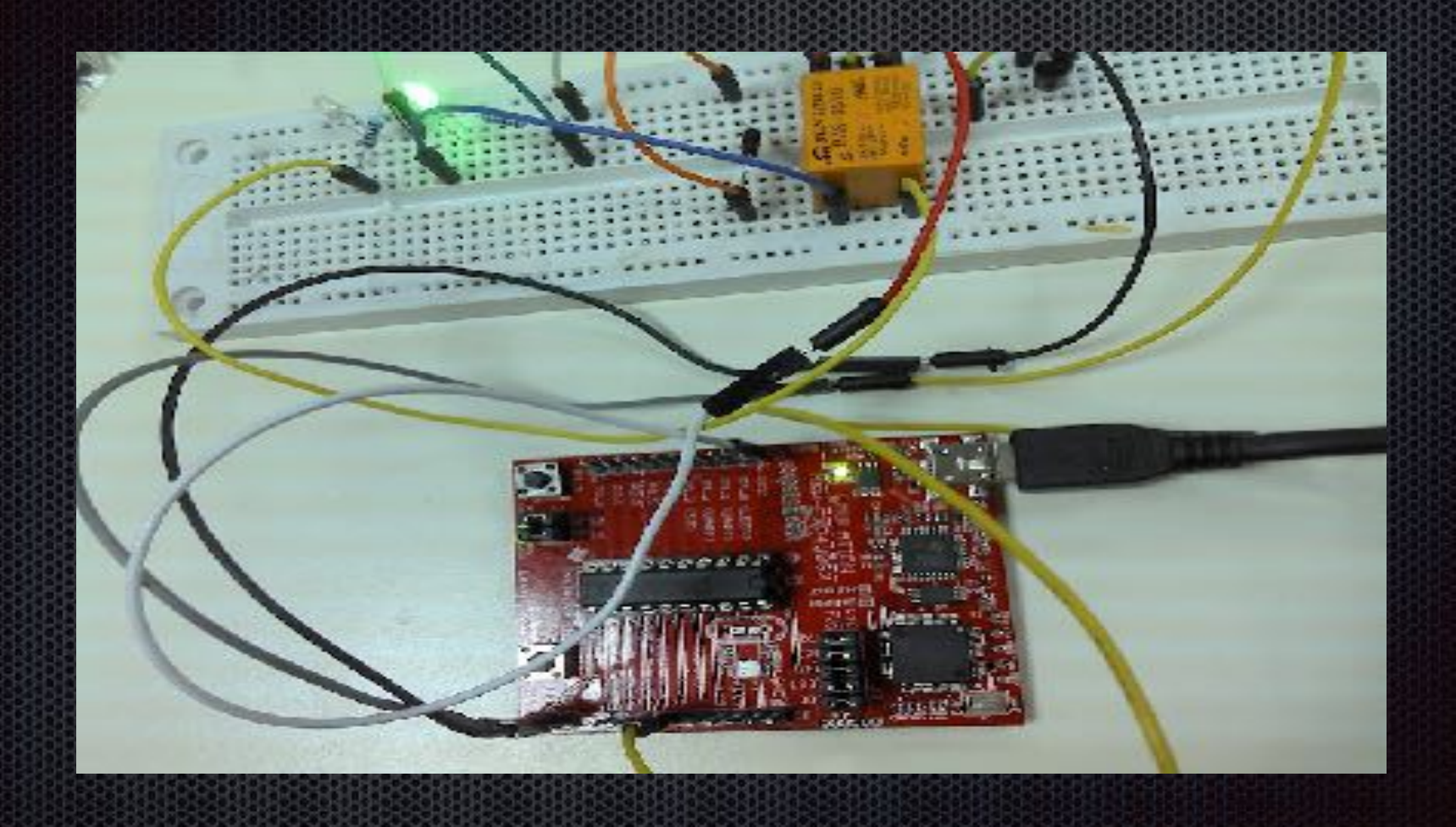

# 自行撰寫強拷程式

```
// Get pid
Son = proc_gen_status(Spres);
Spid = Sat['pid'];
$vatched = array($pipes[1]);
$null = null;
stream set blocking($pipes[1], false);
while(($changed - stream select($watched, $null, $null, $)) !-- false) {
    $watched = array($pipes[1]);
    if (Schanged != 1)
       continue:
    $data = stream get contents($pipes[1]);
    echo Sdata:
    if (preg match('| auccessful read:\a+[1-9]+\a+s|', $data))
        posix kill($pid + 1, SIGINT);
        exec('killall -s SIGINT ddrescue');
        exec('killall -9 blkid');
        echo date(DATE RFC1036) . " - Hardware failure detected! MUST RESET!\n":
        exec/'notify-send "Saving data" "Hard disk must be restarted to continue" -u critical -1 system-shutdown');
        break;
echo "
           .... stoping ddrescue ({$pid}) ";
folose ($pipes[0]) ;
```

# Flash 資料救援取證

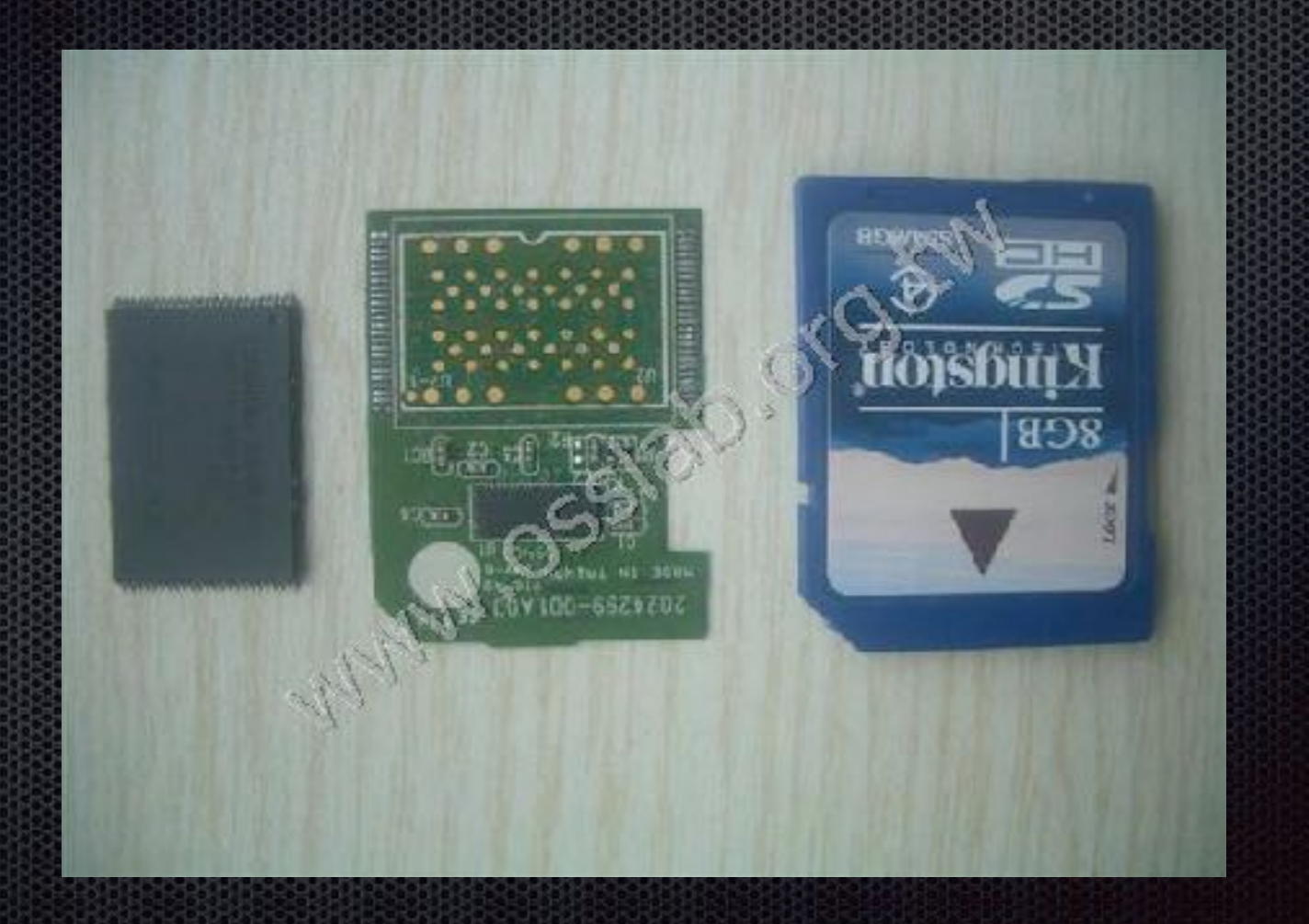

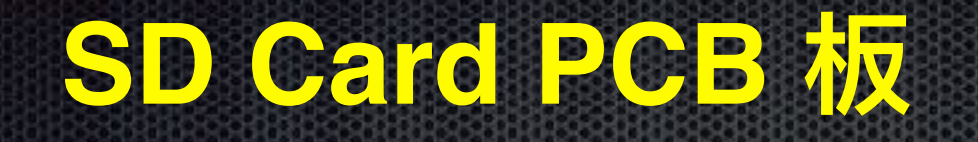

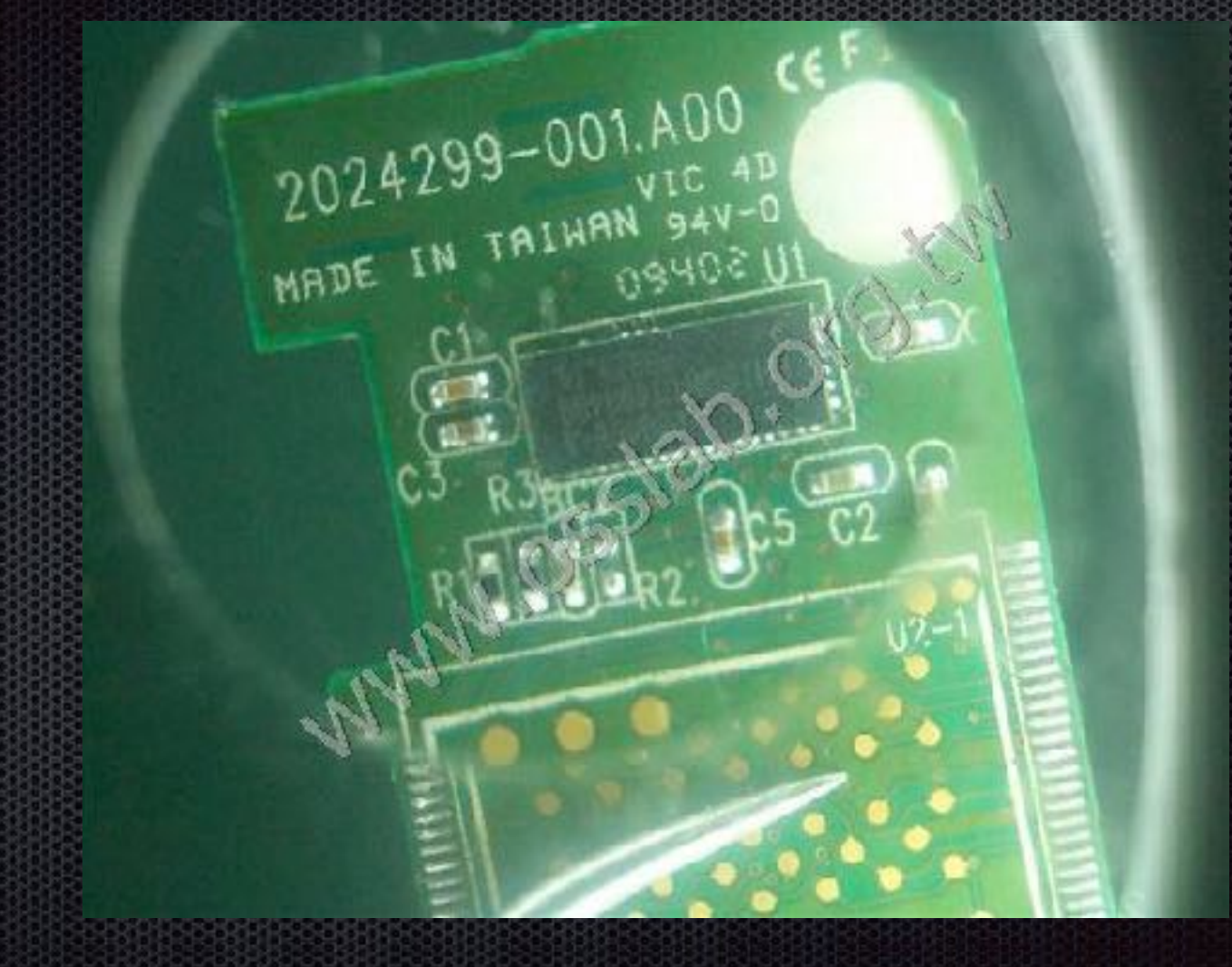

### **8GB Nand Flash**

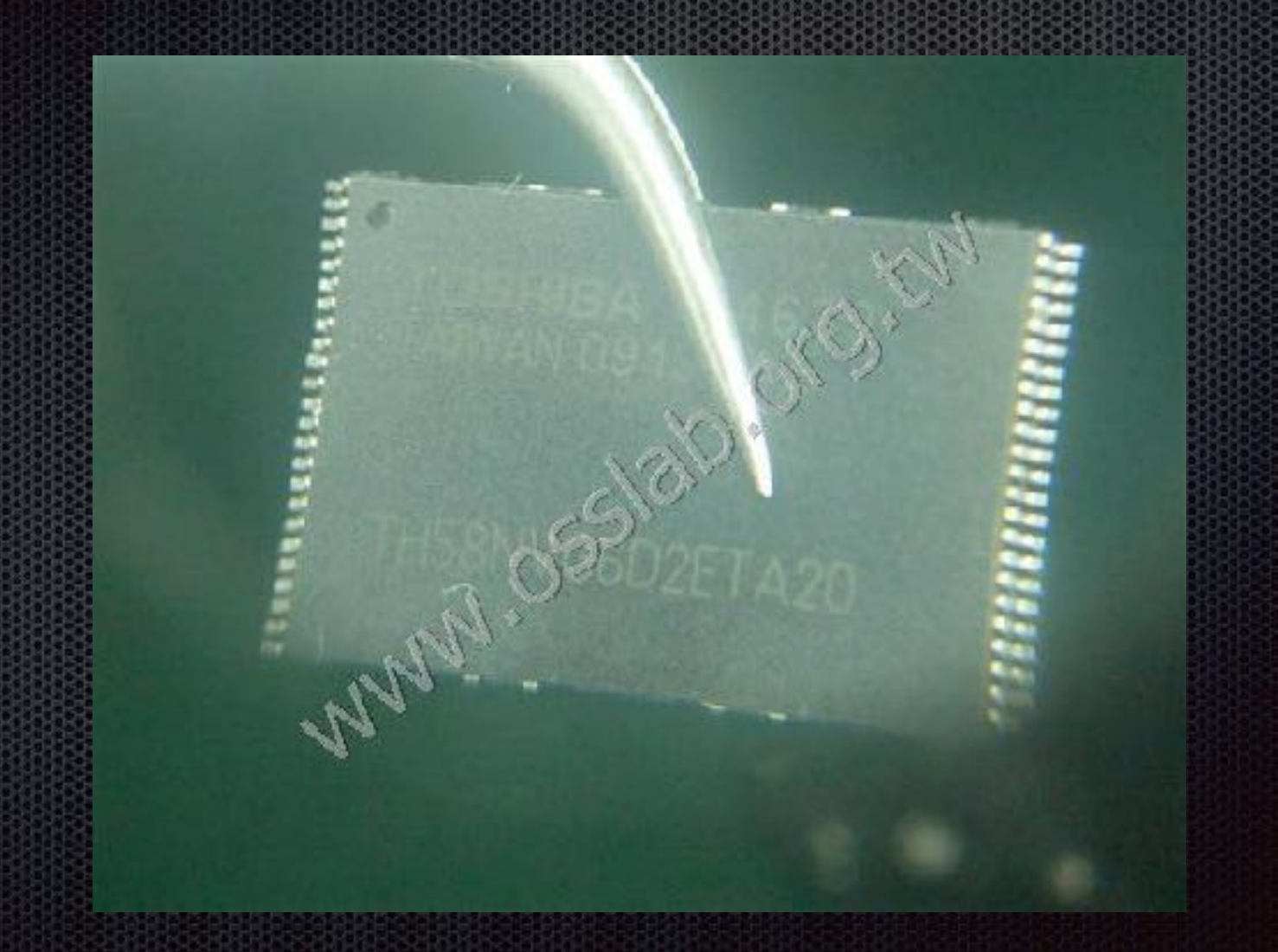

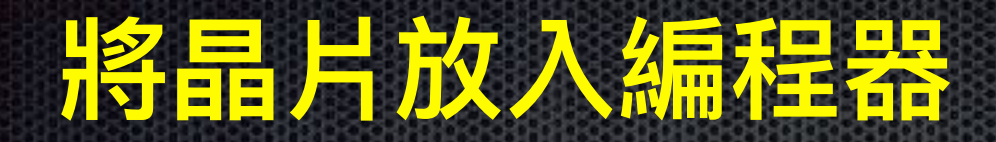

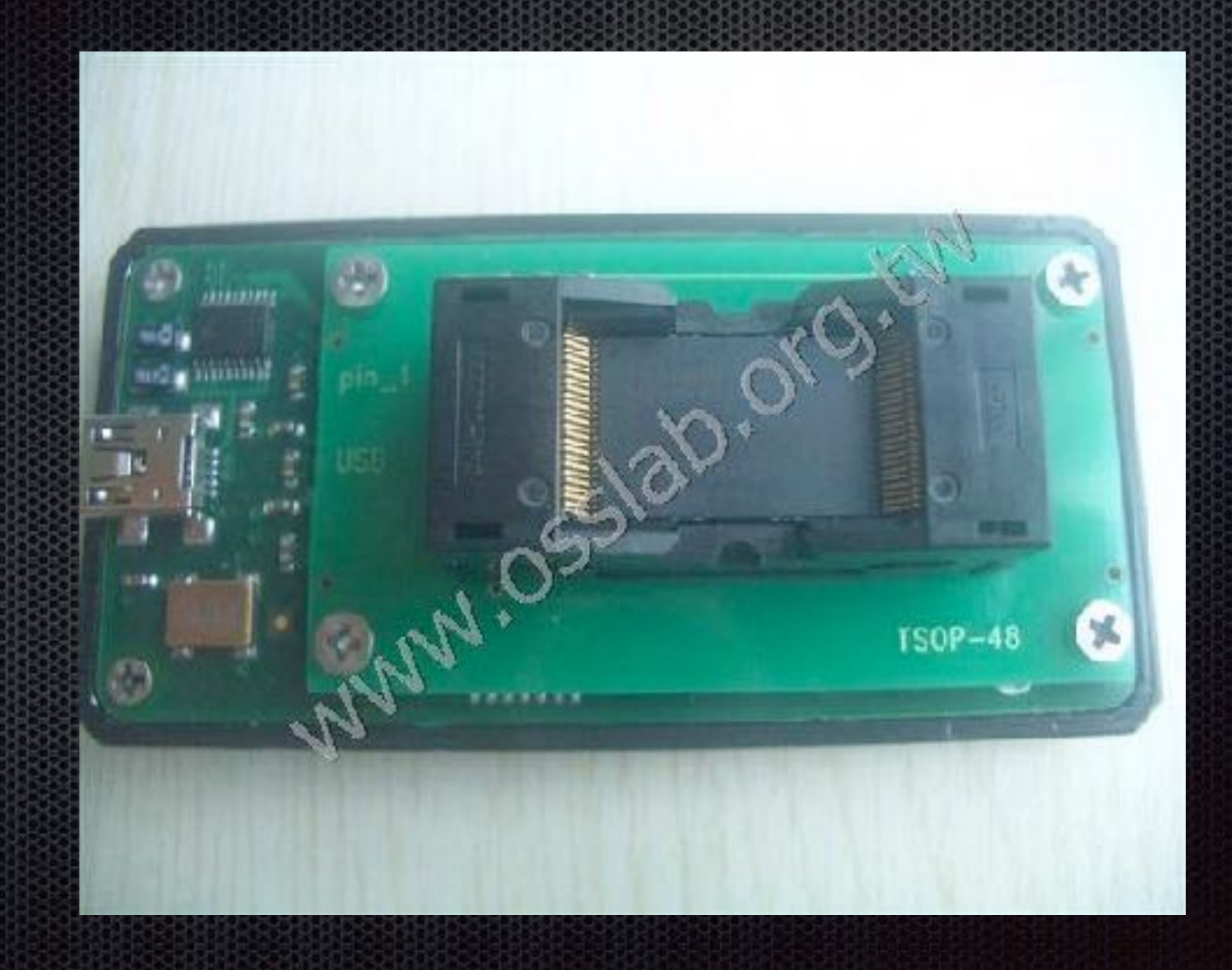

### iOS 數位鑑識方法與原理

蘋果公司的 iOS 產品相當熱門,且市占率較高,所以在數位鑑識 以及蒐證時常常會遇到這類設備,由於蘋果IOS為封閉式的系 統,相較於 Android 系統在取證上以及破解上難度較高。

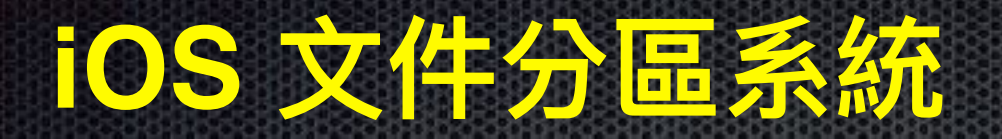

#### HFS+(HFS PLUS)是蘋果公司為蘋果公司為他們的分層檔系統 (HFS) 開發的一種檔案系統,主要運用於蘋果電腦(Mac OS)

#### System分區為系統分區,大小為1G左右,主要

User 分區為用戶分區,大小取決於設備的型號,一般為 15G、31G、64G,主要存儲用戶的個人數據,大多數 User 分區的個人檔都是加密。iPhone3G 之前的硬體則沒有加密硬體。

### iOS Raw Disk 的加密

# 在 IOS 4 + A4 CPU 之後,有鑑於安全考量,蘋果對於 NAND Flash 做了扇區 AES 加密。

|                           | \$ hexdump | -C      | mol | aile | ≥/Li | ibra | ary/ | /SMS        | 3/sm       | s.dt  | ΣĒ   | hea  | ıd   |       |             |      |             |                                        |
|---------------------------|------------|---------|-----|------|------|------|------|-------------|------------|-------|------|------|------|-------|-------------|------|-------------|----------------------------------------|
|                           | 00000000   | 09      | 7d  | b1   | 05   | 48   | b1   | bb          | Gd         | 65    | 02   | le   | d3   | 50    | 67          | da   | Зe          | .)HmePg.>                              |
|                           | 00000010   | SC.     | 99  | cb   | Зс   | 9f   | 41   | fa          | c7         | 91    | c≤   | 10   | d6   | b2    | 2f          | 21   | b2          | n<.A/!.                                |
|                           | 00000020   | 39      | 87  | 12   | 39   | 64   | 5c   | 96          | 7d         | 4a    | bd   | al   | 4a   | ea    | 49          | ba   | 40          | 99m\.}JJ.I.©                           |
|                           | 00000030   | 96      | 53  | с4   | d3   | 81   | 0d   | ۶e          | 73         | 98    | 6c   | 91   | 11   | db    | e0          | c2   | 3d          | .S=                                    |
| 崔裕則                       | 00000040   | 7a      | 17  | 82   | 35   | 18   | 59   | $_{\rm fb}$ | 17         | la    | b2   | 51   | 89   | fc    | $^{\rm 8b}$ | 55   | 5a          | z5.ĭQUZ                                |
|                           | 00000050   | 95      | 04  | а0   | d6   | 2d   | d5   | бa          | 6c         | е8    | ad   | 65   | df   | 69    | b4          | а8   | $^{\rm ab}$ | jle                                    |
|                           | 00000060   | 7e      | de  | c1   | d2   | b2   | 8a   | 30          | <b>e</b> 9 | 84    | bb   | 08   | 9a   | 58    | 9a          | ad   | ba          | l                                      |
|                           | 0000070    | bb      | Da. | b1   | 9e   | 2a   | 95   | 87          | d7         | be    | al   | 4b   | а7   | de    | 41          | 05   | 56          | *.gKA.V                                |
| 1953-88 <b>93-858</b> -88 | 00000080   | da<br>a | 4e  | 8b   | d6   | 35   | 57   | 45          | d2         | 76    | 46   | 67   | c0   | ab    | 10          | 45   | 6.9         | .N;WE.VNgE.                            |
|                           | 00000090   | 7b      | 2a  | c3   | c9   | 11   | ±4   | сā          | f0         | 56    | 84   | 88   | b7   | 46    | fe          | 56   | e8          | $ \{1,\ldots,V,\ldots,\mathbb{F},V\} $ |
|                           |            |         |     |      |      |      |      |             |            |       | •••• |      | •••• |       |             |      |             |                                        |
|                           | 5 hexdump  | -C      | moh | vile | VI.5 | bra  | 1777 | /sm         | 3/en       | വം പ് | b I  | he   | ad   | 0-0-0 |             | 0-0- | n-n-f       | *********************                  |
|                           | 00000000   | 53      | 51  | 4c   | 69   | 74   | 65   | 20          | 66         | 6f    | 72   | - 6d | 61   | 74    | 20          | 33   | 00          | SQLite format 3.                       |
| 89339325388               | 00000010   | 10      | 00  | 02   | 02   | 00   | 40   | 20          | 20         | 0.0   | 00   | 00   | 02   | 00    | 00          | 00   | 01          |                                        |
|                           | 00000020   | 00      | 00  | 00   | 00   | 00   | 00   | 00          | 00         | 0.0   | 00   | 00   | 00   | 00    | 00          | 00   | 00          |                                        |
| 砰宓後                       | 00000030   | 00      | 00  | 0.0  | 00   | 00   | 00   | 00          | 01         | 0.0   | 0.0  | 0.0  | 00   | 00    | 0.0         | 00   | 00          |                                        |
|                           | 00000040   | 00      | 00  | 0.0  | 00   | 00   | 00   | 00          | 00         | 0.0   | 00   | 0.0  | 0.0  | 00    | 0.0         | 00   | 00          |                                        |
|                           | 00000050   | 00      | 00  | 00   | 00   | 00   | 00   | 00          | 00         | 0.0   | 00   | 00   | 00   | 00    | 00          | 00   | 02          |                                        |
|                           | 00000060   | 00      | 2d  | e2   | 11   | 0d   | 00   | 00          | 00         | 0.0   | 10   | 00   | 00   | 00    | 00          | 00   | 00          | . –                                    |
|                           | 00000070   | 00      | 00  | 0.0  | 00   | 00   | 00   | 00          | 00         | 0.0   | 00   | 00   | 00   | 00    | 0.0         | 00   | 00          |                                        |

## iOS 鑑識軟體原始碼

#### 不管是 5 ~ 40 萬數位鑑識軟硬體都是使用

Sogeti 研究室的 iPhone data protection 自由軟體專案

#### 專案位置

<u>http://code.google.com/p/iphone-dataprotection/</u> 可自由下載

# 加載 Ramdisk

由於原始 iOS kernel 有加密 AES 加密核心。 目前 iOS A4 CPU 之前機種,由於有 bootrom exploit,因此可使 用自定 Kernel 啟動後做 NAND Disk Image Dump 與分析破解。

iOS 設備進入 DFU 模式之後,會自動呼叫出 RedsnOw 軟體, RedsnOw 會對 DFU 模式下做 bootrom exploit,就可掛載 ramdisk。不同的設備,所需RAM DISK 也不同,軟體已經簡化, 圖形選擇正確的型號之後便可,ramdisk 掛載完成後,iOS 設備

| 已 JB Exploit 掛載鑑識用 Ramdisk               | ×          |
|------------------------------------------|------------|
| 诸任立,太郎建不会任何法律者任                          |            |
| 本軟體為OSSLAB 實驗室thx ,soron 作品,不負責使用者使用本軟體的 | ΠÐ-        |
| 請在下列運車中運擇您的裝置,並輸入對應的編號進行,離開精技仁意          | <b>第</b> • |
| Iphone 4 (GSM)                           | -          |
| OK Cancel                                |            |
|                                          |            |

# A4 CPU 獲取檔鏡像

iOS 設備進入定製 Kernel RAM DISK 開機後,就可對系統做直接 操作。User 分區包含了大量的用戶個人資料,因此是取證的主要 獲取對象。

iOS 4之後. User 分區的檔都是加密的,解密這些檔所需要到的 金鑰都必須從這臺設備裏面獲取。

iPhone 3G 之前的設備沒有加密硬體,所以即使 iPhone 3G設備

# Key 和 Keychain

擷取加密金鑰和 keychain data

設備進入 DFU 模式, 掛載 Ramdisk後 提取 key 和 keychain data。

iOS 設備進入 DFU 模式之後,我們可以提取解密 User 分區檔和 keychain 數據 所需要的 keys,確定 Ramdisk 已經加載後,我們將可以獲得以下資訊:

iOS 密碼:可以透過暴力破解來獲得密碼。

Escrow檔:如果你能接觸到 iOS 設備連接和同步過的電腦,那麼你可以利用從這些電腦中獲取 Escrow 檔無需設備密碼即可解密所有存儲在 iOS 設備上的檔, Escrow file 的檔以設備的 UUID 來命名。

Escrow檔的路徑為

win xp : %ALLUSERSPROFILE%\Application Data\Apple\Lockdown\

win 7 : %ALLUSERSPROFILE%\Apple\Lockdown\

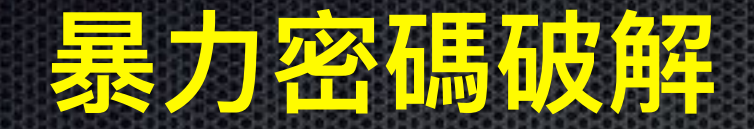

加載ramdisk後執行暴力破解程式可恢復設備的密碼。

iOS設備進入DFU模式,確定 Ramdisk 已加載成功後,主選 單上選擇,設備的密碼恢復操作開始,程式將會常識恢復4位數 純數字簡單密碼,恢復4位數的純數字所需要的時間一般不超過 10到30分鐘,取決於設備的類型。

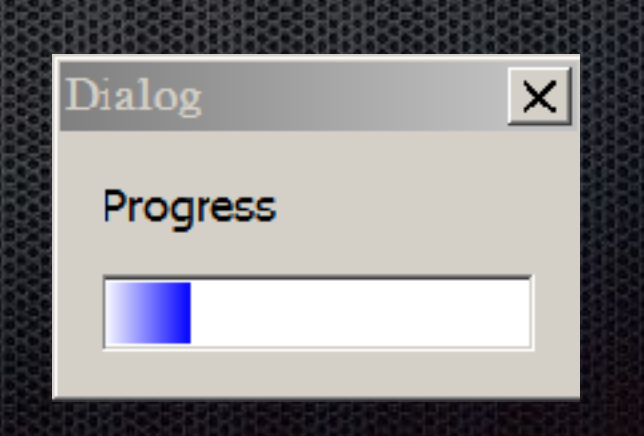

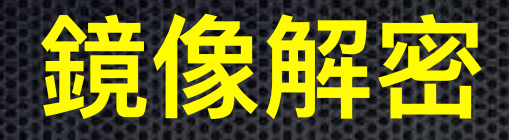

解密已經加密的分區鏡像 需要提供已加密的分區鏡 像和設備key,解密過程可 以不連接iOS設備完成。

在主菜單上選擇選項,便 會解密完成後。 **IOS** Forensic Tools for Wiindet  $\rightarrow$  **\square** × 改變語系 安裝 usbmux 使用 USB over SSH (optional) 使用 JB exploit 掛載鑑識用 Ramdisk 開始暴力破解密碼 導出 Keychain-2.db 讀取重要密碼報表 鏡像 IOS 資料分區 對 IOS 鏡像檔進行解密 從解密鏡像檔還原被刪除檔案 從解密鏡像檔深度還原被刪除檔案

此為某位講者開發商業軟體操作說明,前線調查人員會有辦法 熟練應用?

./win32/itunnel\_mux.exe --decrypt --wtf common/WTF.8900 -ibss

common/iBSS.n82 --kernelcache common/kernelcache.n82 -devicetree

common/DeviceTree.n82 --ramdisk common/ramdisk-4.dmg .\win32\ssh.exe -c null -m hmac-md5-96 -p 2022 root@localhost dd

bs=1M if=/dev/rdisk0s1s1 | .\win32\dd.exe bs=1M of=output-file

#### 就算使用 DOS,執行批次檔也能符合簡易使用的需求

画 条統管理員: IOS forensic Tools for Wiin V0.2 beta powered by OSSLab soron and Thx 💭 2.5 108 forensic Tools for Windows V0.2 beta By thxBosslab.com.tw from Taiwan 臣 soron255054@hotmail.com soron(凌羽) from Taiwan http://www.osslab.com.tw special thanks jean.sig and jb security labs MENII 以JB exploit 進行繼續Bootdisk 載入 终端sh port 2 3 4 恢復被刪檔案 5 6 ā本程式(EXIT)

請選擇你要進行的動作:

改以 wx python 開發批次 檔直接轉譯,

可看到大部分都是相同的 選項。

| <b>IOS</b> Forensic Tools for Wiindd↔ |
|---------------------------------------|
| ひ響語系                                  |
| 安裝 usbmux 使用 USB over SSH (optional)  |
| 使用 JB exploit 掛載鑑識用 Ramdisk           |
| 開始暴力破解密碼                              |
| 導出 Keychain-2.db 讀取重要密碼報表             |
| 鏡像 IOS 資料分區                           |
| 對 IOS 鏡像檔進行解密                         |
| 從解密鏡像檔還原被刪除檔案                         |
| 從解密鏡像檔深度還原被刪除檔案                       |
|                                       |

再修正版增加了許多功能:

專案建檔與管理多語
 系的支援。

 免暴力破解,快速讀 取重要資訊。

■ Whatsapp 讀取解密.

IOS Forensic Tools for Windows

Ж

 $\Leftrightarrow$ 

Start

Change Language

Using SSH over USB, Setup Usbmux (Optional)

Retrive Important Database (Optional)

Retrive WhatsApp Database (Optional)

Using JB Exploit to Load Forensic Ramdisk

Brute Force the Passcode

Export the Important Password Report

Mirror IOS Data Partition

Decrypt IOS Data Pratition Image

Recover Deleted Files

Deeply Revocer Deleted Files

About

Uid is 1234

# WIFI 與 Apple ID

#### 從提取到的 keychain.txt 裏面可以查看到 iOS 設備的 WIFI 連接的 帳號密碼以及 Apple ID:

| passudita - E#                                         | 1999-1999-1999-1999-1999-1999-1999-199                                                                        |
|--------------------------------------------------------|----------------------------------------------------------------------------------------------------|
| · (1) (1) (1) (1) (1) (1) (1) (1) (1) (1)              | 111(C) 教授(A) 記句(H)                                                                                            |
|                                                        | Passwords                                                                                                    |
| Service :<br>Actornt :<br>Password :<br>AETP : spile   | 3887A7F1 - SCE9 - 408A - AR07 - EC/467B020 4D7                                                                |
| Service :<br>Account :<br>Pranword :<br>Agrp : com.spi | push.apple.com<br>«binary data» : 7c7f5532ef27m7252c59f3e033m8c488e394030u68286u55s89e48e0650u183c<br>plc.com |
| Service :<br>Account :<br>Pramord :<br>Agrp : spyle    | AtaPost<br>south 31                                                                                           |
| Service :<br>Account :<br>Password :<br>Anty : mpile   | AllPost.<br>pcl<br>Seascastas                                                                                 |
| Scrwice :<br>Account :<br>Pagenword :<br>ACTP : apple  | AlePost.<br>ari.tv                                                                                            |

| Dessure.txt-                        | E##                                     |
|-------------------------------------|-----------------------------------------|
| 個為/日 講師(日                           | ) 修業(型) 接機(の) 軟明(EC                     |
| Server :                            | api.openfeint.com:0                     |
| Account :                           | kMPCAntkCredentialConsemerKey           |
| Password :                          | t25yU2P4cYJ1YLG67nlwfg                  |
| Server :<br>Account :<br>Pageword : | imsp.gnxil.com:143<br>dtil1110gmail.com |
| Server :<br>Account :<br>Password ; | satp.gnail.com:25<br>dtklill@gmail.com  |
| Server :                            | abl.openfeint.com:0                     |
| Account :                           | kWPCAntkCredentialConsumerKey           |
| Password :                          | DakNQ/br3cDMQ2v/rOvj1g                  |
| Server :                            | api.openfeint.com:0                     |
| Account :                           | kMPCAuthCreientialConsumerKey           |
| Password :                          | hPgFiu4oSHFy2k7kd7%f3g                  |
| Server :                            | ap:.openfeist.com.0                     |
| Account :                           | kKPCAuthCredentialConcunerKey           |
| Password :                          | H3UXVZQSAVODysyAxONhw                   |

#### 用戶如何判斷硬碟被設定 ATA 加密?

# 系統密碼與 key.plist

#### v系統鎖屏密碼,

利用工具箱可以暴力破 解系統密碼

v獲取到解密用的 key.plists

iOS 設備的 Escrow 檔

| 1  | < 7:                                               | xml version="1.0" encoding="0IF-8"?>                                      |
|----|----------------------------------------------------|---------------------------------------------------------------------------|
| 2  | < 11                                               | DOCTYDE plist DUBLIC "-//Apple//DID DLIST 1.0//EW" "http://www.apple.com/ |
| з  | = <p)< th=""><th>list version="1.0"&gt;</th></p)<> | list version="1.0">                                                       |
| 4  | = < <u>d</u> :                                     | tet >                                                                     |
| 5  |                                                    | <key>DerivedKeys</key>                                                    |
| 6  | •                                                  | <diet></diet>                                                             |
| 7  |                                                    | <key>2101</key>                                                           |
| 8  | -                                                  | <data></data>                                                             |
| 9  |                                                    | 4nRkLHDmMagIBmzSAeGq+u==                                                  |
| 10 |                                                    |                                                                           |
| 11 |                                                    | <key>2102</key>                                                           |
| 12 | •                                                  | <data></data>                                                             |
| 13 |                                                    | ucgB4a3ESJzMpkva1XH1du==                                                  |
| 14 |                                                    |                                                                           |
| 15 |                                                    | <key>2104</key>                                                           |
| 16 | -                                                  | <data></data>                                                             |
| 17 |                                                    | dR7zH04/QHverm8EAL1CH0==                                                  |
| 18 |                                                    |                                                                           |
| 19 |                                                    | <pre></pre>                                                               |
| 20 | -                                                  | vdatav                                                                    |
| 21 |                                                    | DIFOL <sup>A</sup> HD <sup>A</sup> /GAA <sup>A</sup> /MTGebJÖ <sup></sup> |
| 22 |                                                    |                                                                           |
| 29 |                                                    | <key~2202× key~<="" th=""></key~2202×>                                    |
| 24 | -                                                  | vdatav.                                                                   |
| 25 |                                                    | veliDT2d2e204WDW19BL0g                                                    |
| 26 |                                                    |                                                                           |
| 27 |                                                    | <key:2203< key:<="" th=""></key:2203<>                                    |
| 28 | -                                                  | vdet ev                                                                   |
| 28 |                                                    | 4SRBqsIbhwIRcsPDaUo8tA                                                    |
| 90 |                                                    |                                                                           |
| 91 |                                                    | s/diet>                                                                   |
| 92 |                                                    | <key%effeceeblestorege* key%<="" th=""></key%effeceeblestorege*>          |
| 99 | -                                                  | vdatav -                                                                  |
| 94 |                                                    | w0w0ADFHQUIxR0FC1bOW1jQ1F/4/SQ4TeqCeDpyqBFWJRtZP0W67Q5oZd264J59w7hSP      |
| 95 |                                                    | 8qtqhGJRZOwCw0woAHllw8TcG18JwCoTEEdhy6SRZwHFw14Q3t39ivQH5A+YtyKAvioP      |
| 36 | - 333                                              | C7QedRxRx0wkACFGTcUgAAAALnO6JcPqUHrwUile2hPUTfr/FSgneEPKszibhIJZzzBr      |

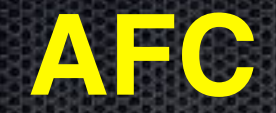

# iOS 上運作的 AFC (Apple File Connection) 服務是從 iPod (2001) 時代就有的,其協定為 usbmux

越獄後程式會對 iOS 啟動增加名為 AFC2 服務 為了求整個系統掌控權, AFC2 會修改 /System/Library/Lockdown/Services.plist 增加 root 權限

# JB 後對 AFC的影響

iOS 裝置在越獄後檔案系統權限取得最大

可以使用 AFC 直接拉取 iOS 整個檔案權限 並且鎖屏密碼也無效 下面為重要的個人資料檔案

/private/var/mobile/Library/AddressBook → 通訊錄

/private/var/mobile/Library/CallHistory → 通話記錄

/private/var/mobile/Library/SMS → 訊息

/private/var/mobile/Library/Calendar→ 日暦

因為越獄後 AFC2 服務就會自動啟動,不需要額外裝 cydia 套

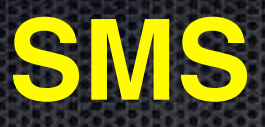

#### 在 /private/var/mobile/Library/SMS 目錄下的 sms.db 中存放著 設備的短資訊,可用 sqllite 工具查看

| Tuble: messa<br>D | te.             |                                                                                                    |             | No. Bernet         | fact a      |
|-------------------|-----------------|----------------------------------------------------------------------------------------------------|-------------|--------------------|-------------|
| D                 |                 | the second second |             | bes vecoud         | Delete Reco |
|                   | address         | data                                                                                                    | text        |                    | fLags       |
| 1                 | 2 +8869725618   | H 1323496234                                                                                                    | 马啸 的第三方法等   |                    |             |
| 2                 | 3 +8669268184   | 1323500552                                                                                                    | 2度7?        |                    |             |
| 3                 | 4 +8869725118   | H 1323500718                                                                                                    | 要不要去唱歌?     |                    |             |
| 4                 | \$ +86692681343 | 1222500799                                                                                                    | - 病助?       |                    |             |
| 5                 | 6 +8869725018   | 1323501017                                                                                                    | 10船多        |                    |             |
| 6                 | 7 +86692681843  | 1323522090                                                                                                    | 有边?         |                    |             |
| 7                 | 8 +8869725618   | H _1323522423                                                                                                    | 量多人的        |                    | lange in    |
| 8                 | 9 +8569268384   | Edit dat                                                                                                    | tabase cell | See See 2          |             |
| 9                 | 10 +8869725618  | N                                                                                                    |             |                    |             |
| 10                | 11 +8669268.843 | 11 Inpart                                                                                                    | Laport      | Clear              |             |
| 11                | 12 +8809725038  | N                                                                                                    |             |                    | 1           |
| 12                | 13 +8869725118  | 14                                                                                                    |             |                    |             |
| 13                | 14              |                                                                                                    |             |                    |             |
| 14                | 15              |                                                                                                    |             |                    |             |
| 15                | 17              |                                                                                                    |             |                    |             |
|                   |                 |                                                                                                    |             |                    |             |
|                   |                 | 10000000                                                                                                    |             | and it there are a |             |

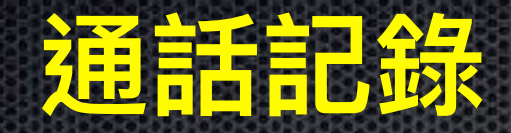

在 /private//var/wireless/Library/CallHistory下的call\_history.db 中存放有系統的通話記錄檔,可以用 sqllite 工具查看

| Iatic | ecil  | •              | 0            |          | Bev   | Celete     | Record] |
|-------|-------|----------------|--------------|----------|-------|------------|---------|
|       | ROWID | eddress        | date         | duration | flags | id         | nenc    |
| 1     | :     | +8615172320747 | 1328793499   | 456      | Ξ     | -:         |         |
| 2     | ۶     | 15172320747    | 1020596001   | 191      | 4     |            |         |
| 3     | 3     | +8615172320747 | 1328796858   | 3500     | Ξ     | 25         |         |
| ć.    | ŧ     | 18801168165    | 1328801073   | 2376     | =     | - 4        |         |
| 5     | 5     | +8615221580201 | 13288-15-170 | 29       | 5     | <b>ا</b> ۲ |         |

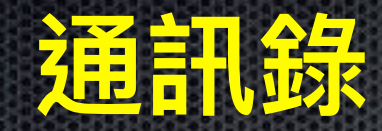

在 /private//var/mobile/Library/AddressBook下的 AddressBook.sqlitedb 中存放著設備的通訊錄,可以用 sqllite 工 具查看

| file 1 | Edit View Help               |                     |              |         |                     |
|--------|------------------------------|---------------------|--------------|---------|---------------------|
| 6      | 🚅 🗐 🍽 🎬 🗃 🖬 👔                | 🖌 🖹 🚀               |              |         |                     |
| LIZEN  | an Structure Laws Date Reard | • 351               |              |         |                     |
|        |                              |                     |              |         |                     |
| 7414   | . Ali ta Valina 🔹 🔹 🔍        |                     |              | Res Fac | ord [ Jalata Bacord |
|        | econd_cd                     | 2 · • • • • • • • • | adeal allows | Lakel   | ndar A              |
| 1      |                              | 3                   | 0            | 1       | -8516271013150 😑    |
| •      |                              | 3                   |              | 1       | 0141 (\$11244) 📥    |
| -      | )                            | )                   | 0            | 1       | 201000000100        |
| 4      |                              | ×                   | V            | 1       | 15304043121         |
|        | 5                            | 3                   | н            | 1       | C 3 9264142         |
|        | 6                            | 3                   | 0            | I       | 13905650638         |
|        | ۰ N                          | s                   |              | 1       | 15-54121 bit 93     |
| :      | 0                            | 3                   | 0            | 1       | 10071000205         |
| :      | 9                            | \$                  | 0            | 1       | 15972123700         |
| . 11   |                              |                     |              | 1       | C A AS E B          |
| -1     |                              | 3                   | 0            | 1       | 1852_360676         |
| ·      |                              | x                   |              | 1       | Dester and          |
| .0     | د.                           | 3                   | 0            | 1       | 0010061008715       |
| 14     | 14                           | \$                  | 0            | I       | 12500800588         |
| 15     | ·                            |                     |              | 1       | 0.4.9.6.0           |
| .6     | _6                           | 3                   | 0            | 1       | 1207.3405.5         |
| •••    |                              |                     |              |         |                     |
|        |                              |                     |              |         | P.                  |

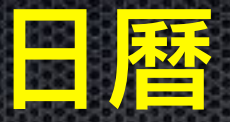

#### 在 /private//var/mobile/Library/Calendar 下的 Calendar.sqlitedb 檔中保存著系統的日曆檔,可以利用 sqllite 工具查看

|         | 210 | description | Locat: on                          |                                 | nary       | Sunnar | 1     |
|---------|-----|-------------|------------------------------------|---------------------------------|------------|--------|-------|
| 3505572 |     | 你好!         | 台灣                                 |                                 |            | 洞默     | <br>1 |
|         |     | ×           | 6                                  | database cell                   | E 54       |        |       |
|         |     | lear        |                                    | ert Expert                      | Inp        |        |       |
|         |     |             |                                    |                                 | att:       |        |       |
|         |     |             | l: Text / Bunaria                  | e of data currently in<br>louis | Tyr<br>2 v |        |       |
|         |     | hanger      | Date Apply 5                       |                                 |            |        |       |
|         |     | hangen      | l: Text / Benarie<br>Llase Apply D | a of data currently in<br>News  | Tyr<br>2 v |        |       |

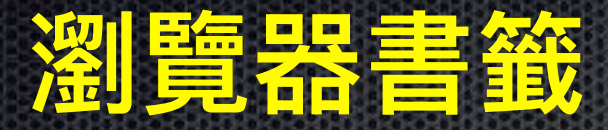

#### 在 /private/var/mobile/Library/Safari 下的Bookmarks.db 保持著 流覽器的書簽,可以用 sqllite 工具打開查看

| tructure | Browse & Se | arch Ex | ocute SQL D | B Sottings      |                                                  | 0000202020 | 201120105 | 628 |
|----------|-------------|---------|-------------|-----------------|--------------------------------------------------|------------|-----------|-----|
| TABLE    | bookmarks   |         | Search (H)  | Show All        | Add ( <u>A</u> ) Duplicate (P) Ed                | il (E)     | Delete (L | )   |
| id       | special     | parent  | type        | title           | url                                              | num ch     | editable  | 909 |
| 12       | 0           | 11      | 1           | yamaha          |                                                  | 9          | 1         |     |
| 13       | 0           | 12      | 0           | 功學社會探網站         | http://www.khsmusic.com.tw/index.htm             | 0          | 1         |     |
| 14       | 0           | 12      | 0           | 功學社會等網站 2       | http://www.khsmusic.com.tw/index.htmSyncId=8E5D  | 0          | 1         |     |
| 15       | 0           | 12      | 0           | 山葉對林機定考試 新竹     | http://www.yamahapiano.com.tw/frame7.htm         | 0          | 1         |     |
| 16       | 0           | 12      | 0           | 山谷婆器網站首頁        | http://www.yamahamusic.com.tw/EyncId=567F9EE5    | 0          | 1         |     |
| 17       | 0           | 12      | 0           | 財團法人山葉蒼葉振興憲金會網站 | http://www.yamaha-ml.org.tw/SyncId=D089E5E9-67   | 0          | 1         |     |
| 18       | 0           | 12      | 0           | 山谷婆器網站首頁        | http://www.yamahamusic.com.tw/                   | 0          | 1         |     |
| 19       | 0           | 12      | 0           | <u> </u>        | http://www.yamaha-mborg.tw/                      | 0          | 1         | =   |
| 20       | 0           | 11      | 1           | 單校              |                                                  | 5          | 1         |     |
| 21       | 0           | 20      | 0           | 新竹園民小學          | http://www.hsps.hc.edu.tw/                       | 0          | 1         |     |
| 22       | 0           | 20      | 0           | 新竹國民小學 2        | http://www.hsps.hc.edu.tw/SyncId=41E1230B_3DF7_5 | 0          | 1         |     |
|          | -           |         | -           |                 |                                                  | -          |           |     |

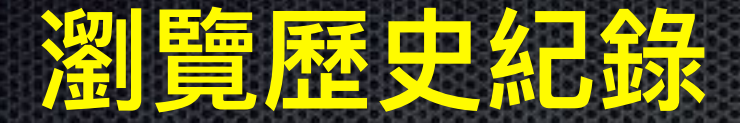

在 /private/var/mobile/Library/Safari 下 History.plist 中可以 查詢網頁瀏覽器的瀏覽紀錄,直接用記事本即可打開查詢

```
/dict>
(dict>
     <key></key>
     <string>http://www.google.com.tw/url?sa=t&amp;source=web&amp;cd=4&amp
     <kev>D</kev>
     <arrav>
           <integer>1</integer>
     </arrav>
     <key>lastVisitedDate</key>
     <string>362113495.9</string>
     <key>redirectURLs</key>
     <arrav>
           <string>http://iphone4.tw/forums/showthread.php?t=181818</strin
     </array>
     <key>title</key>
     <string>[求助] 備份了,回復後~可是照片全消失了!!有辦法救回來嗎??</string>
     <kev>visitCount</kev>
     <integer>1</integer>
 dict>
```

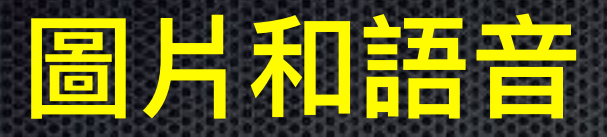

#### ■ 照片和圖片

在 /private/var/mobile/Media 下的 DICM 和 photo 中分別保存相機照 片和相冊檔,可直接下載瀏覽

#### ■ 電子書和PDF檔

在 /private/var/mobile/Media/Books 目錄下保存著 epub 格式的電子 書和 PDF 檔,可以直接打開瀏覽

■ 錄音檔

在 /private/var/mobile/Recordings 中保存著系統的錄音檔,可以直接打開

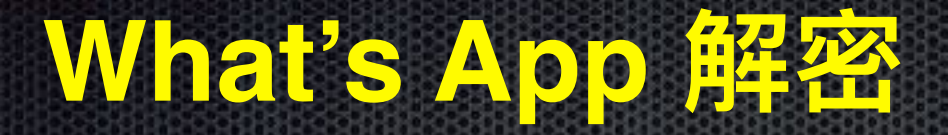

| 2012-01-00 17.24.15 | 10.02                                                                                                    | 224 BALE - 18-412848 - 4008439 - 1                     |  |
|---------------------|----------------------------------------------------------------------------------------------------|--------------------------------------------------------|--|
| 2012-01-08 17:25:30 |                                                                                                    | Agaib                                                  |  |
| 2012-01-08 18:55:21 | And a state of the state of the | 你到了?                                                   |  |
| 2012-01-09 09:56:00 |                                                                                                    | 有故出?                                                   |  |
| 2012-01-09 09:58:37 | - 00010070100                                                                                                    | 有那,但那是從外接的 ntfs 格式拉出來的,然後同事那兒也有另外一半找到,還在記憶卡裡這種。        |  |
| 2012 01 10 21:37:48 | and the second second                                                                                                    | GE 似乎沒辦法插那張 ISCSI 卡。                                   |  |
| 2012 01 10 21:46:04 | Contraction of the local division of the local division of the loc | 另外,我還要多拿一個usb外接盒 及普一個60g硬碟。                            |  |
| 2012-01-10 23:15:22 | -                                                                                                    | Intel 網卡紋掉 换上boardcom 2 port or boardcom 1 port 這在塑膠福內 |  |
| 2012-01-10 23:17:39 | -                                                                                                    | Image                                                  |  |
| 2012-01-10 23:17:51 | -                                                                                                    | Ok                                                     |  |
| 2012-01-10 23:19:20 |                                                                                                    | 把 G6 的15CSI 换掉?                                        |  |
| 2012-01-10 23:20:12 | and the second second                                                                                                    | 還是17上的?                                                |  |
| 2012-01-10 23:25:24 | March 1998                                                                                                    | 開機了。                                                   |  |
| 2012 01 10 23:39:08 | 100 PT 8 PT 10 PT                                                                                                    | 我走耀。                                                   |  |

# 充電器可能暗藏陷阱

既然IOS 取證程式在 Windows 下 工作正常, 我們研究是否能在 embedded system上工作.

當已越獄 iOS 行動裝置插上偽充 電器 (實際是 embedd system)

在"充電"時,此系統就會自動把重要資料如通訊錄,簡訊,連絡人, whatsapp 記錄等備份在 embedded 設備內

使用一般電腦上瀏覽器 再連入 此"充電器" 直接觀看所有記錄。

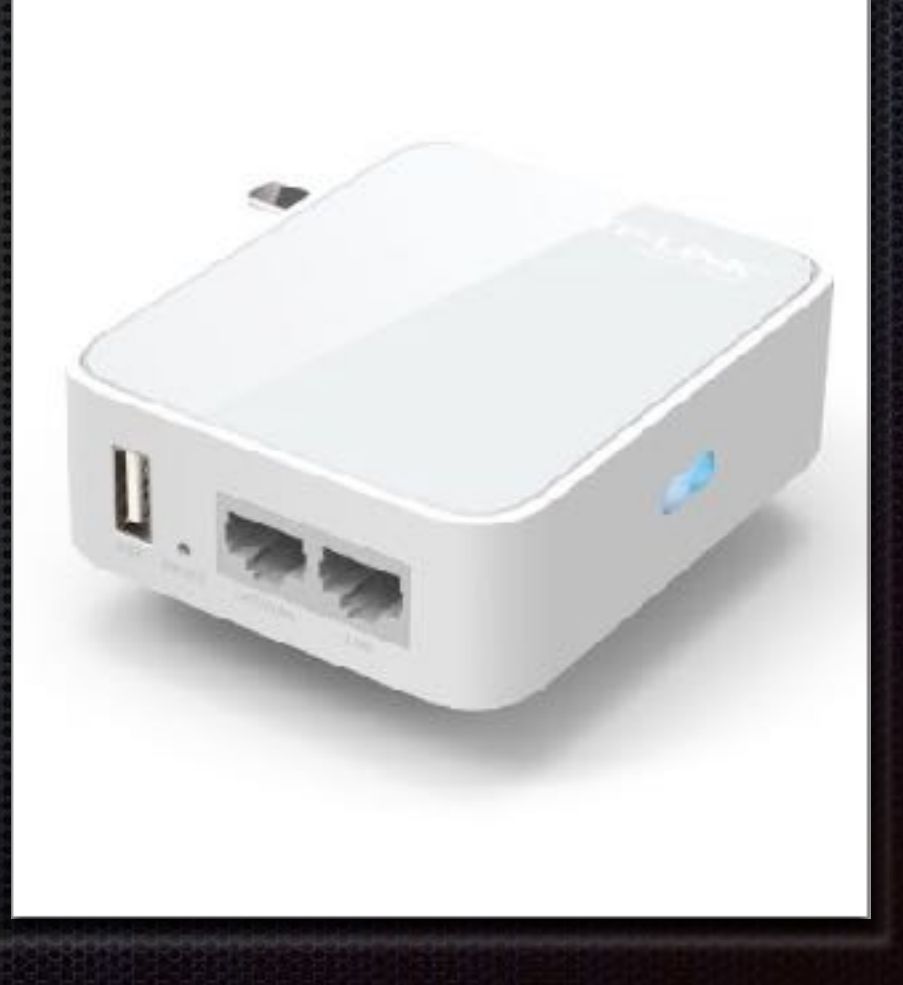

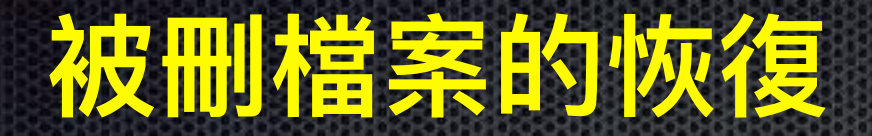

Per file encryption extension added to the HFS filesystem in iOS 4. Each file gets a unique file key used to encrypt its data fork. File keys are stored (wrapped) in an extended attribute named com.apple.system.cprotect.

# libimobiledevice + usbmuxd

#### 使用迷你嵌入式系統偽裝充電器

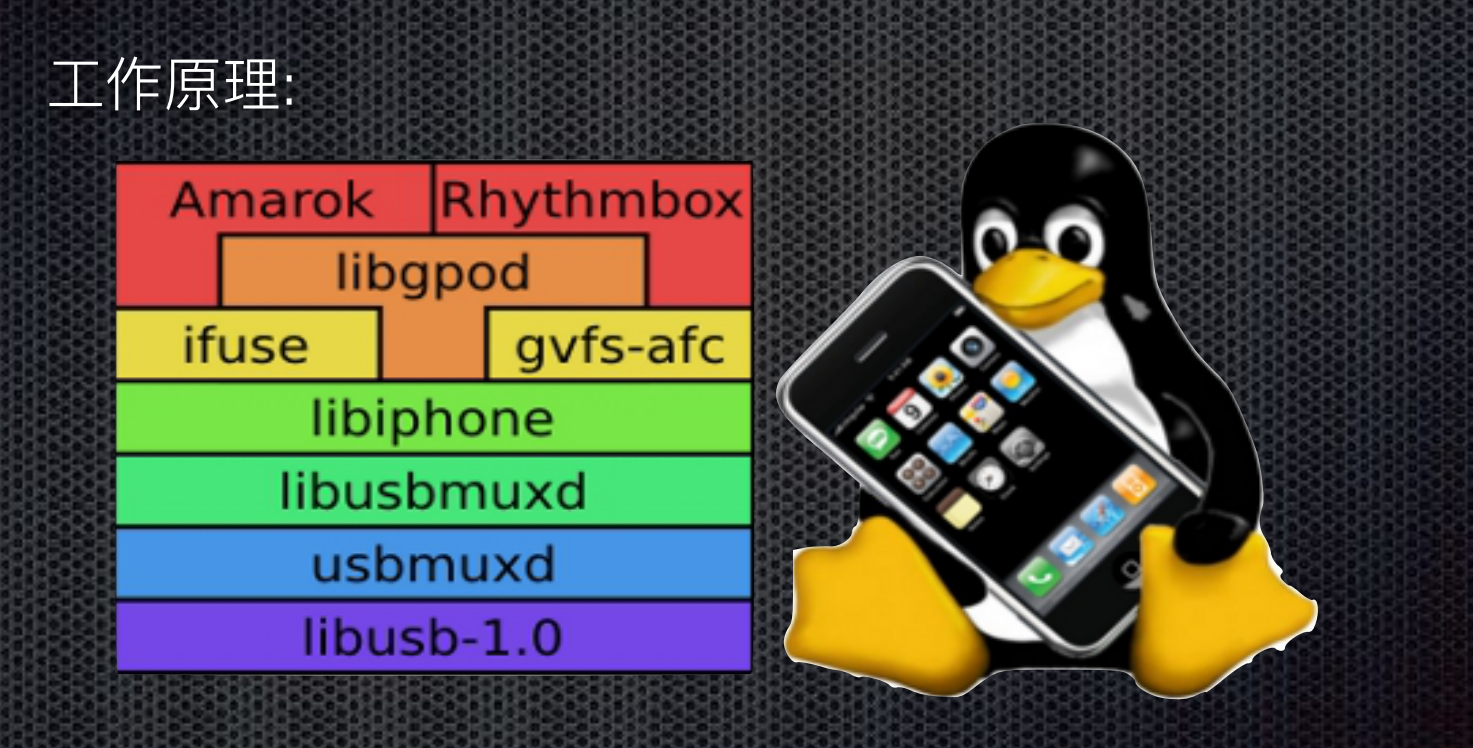

本演講的部份程式碼,與詳細原理

歡迎到 http://www.osslab.com.tw/ 參考

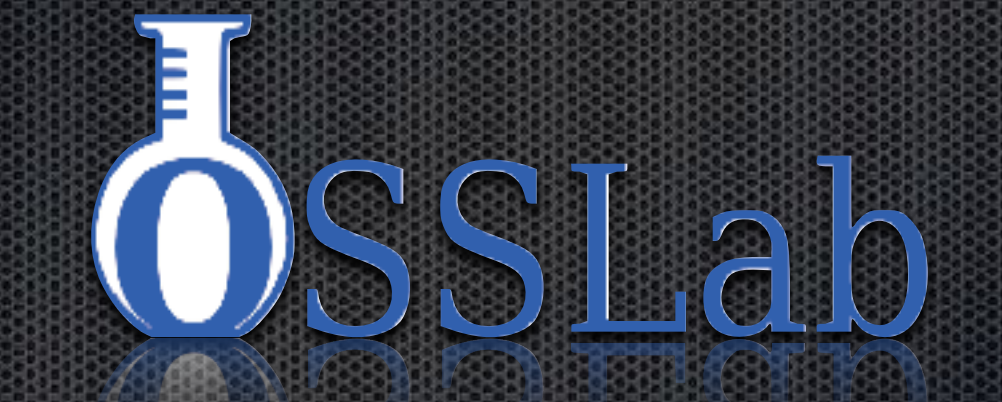